COORDINACIÓN DE MINISTERIO DE EDUCACIÓN DIGITAL

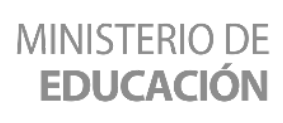

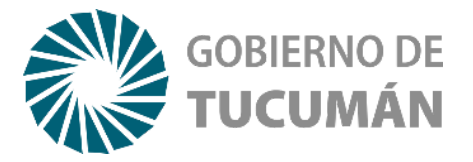

### Frog y Ladybug

### **ESPACIO CURRICULAR**

Tecnología

Educación Primaria- 3º grado | Primer Ciclo

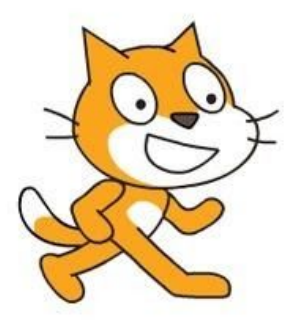

# Te Proponemos

Divertirnos mientras reforzamos nuestros conocimientos en programación a través de un nuevo juego en Scratch. El mismo consiste en que nuestro amigo Frog (el sapo) tiene que atrapar a Ladybug (la mariquita), ¿te animás a jugar y programar a la vez?

## Con esta actividad lograrás

- Utilizar secuencias ordenadas de instrucciones, valiéndose de la creatividad y experimentando con el error como parte del proceso.
- Aprehender acerca del pensamiento computacional y del lenguaje de programación a través del juego.

### Actividad con internet

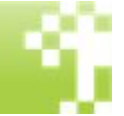

Te ofrecemos un breve tutorial con fotos para que puedas comenzar a programar el juego del sapo que atrapa a la mariquita ¡Empecemos!

1) Debes ingresar a la página de Scratch, desde allí vamos a programar de manera On-Line: <u>https://scratch.mit.edu/</u>. Luego, debes hacer clic en "Empezar a crear".

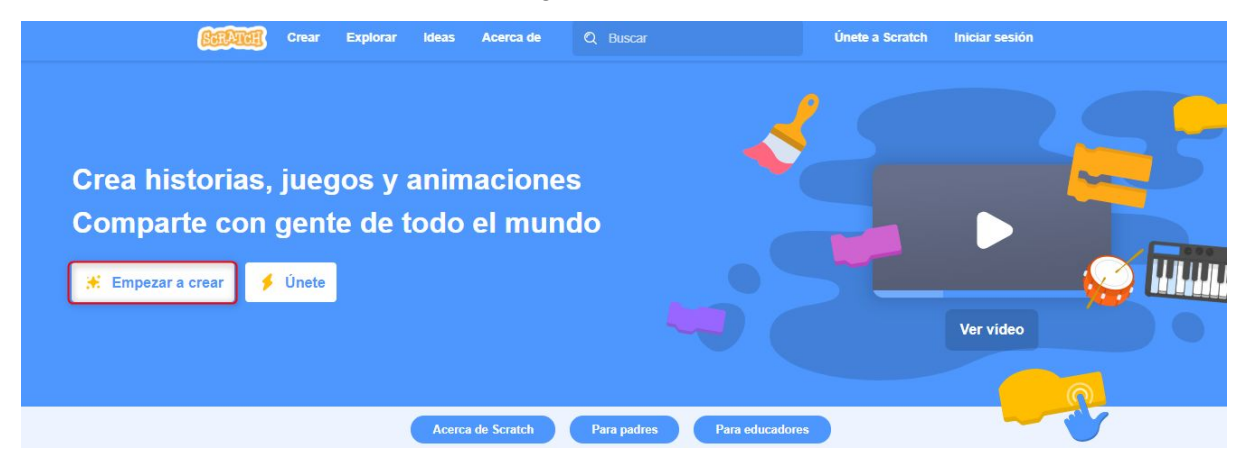

2) Vamos a borrar el objeto del gatito que ya viene seleccionado por defecto con clic izquierdo opción borrar o directamente haciendo clic derecho en la X que aparece al costado superior del objeto.

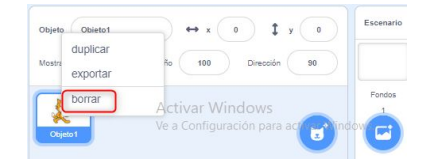

3) En su lugar agregaremos al sapo (Frog) y a la mariquita (Ladybug1), los nuevos protagonistas de nuestro juego. Para ello hacemos clic en "Elige un objeto".

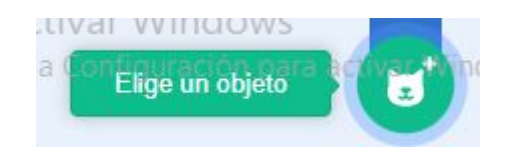

Te llevará a una lista de opciones donde podes encontrar los más variados personajes, como sugerencia te recomendamos elegir "Animales" para encontrar los nuevos objetos más rápido.

| 🔶 Atrás                                                                                                    | Elige un objeto                                                         |
|----------------------------------------------------------------------------------------------------|-------------------------------------------------------------------------|
| Q Busca                                                                                                    | Todos Animales Gente Fantasia Bailar Música Deportes Comida Moda Letras |
| <b>"~ )é</b>                                                                                                    | Finalmente, este paso quedará así.                                      |
| Open Labour + x (H) \$ y (H)<br>rear (0) field (H) bloads (H)<br>(Figure 2) Activar Windows<br>rear (reg) the 2 configuration para (G). |                                                                         |

4) Primero programaremos a Ladybug, para hacerlo debes hacer clic sobre ese objeto. Los siguientes bloques (Eventos, Control, Movimientos) le indicarán que debe moverse de un lado de la pantalla hacia el otro.

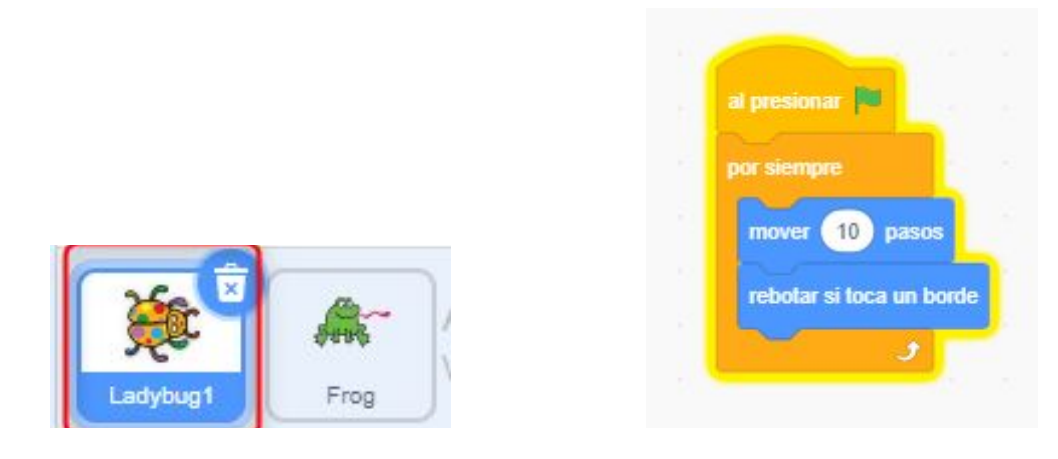

5) Ahora vamos a programar cada Movimiento de Frog, para que responda a las flechas del teclado creando un Evento. Recuerda hacer clic sobre este otro objeto.

|               | al presionar la tecla flecha arriba 👻 al presionar la tecla flecha abajo 💌            |   |
|---------------|---------------------------------------------------------------------------------------|---|
|               | apuntar en dirección 0 apuntar en dirección 180                                       |   |
|               | mover 10 pasos                                                                        |   |
|               |                                                                                       |   |
|               |                                                                                       |   |
|               | al presionar la tecla 🛛 flecha derecha 💌 🚽 al presionar la tecla 🛛 flecha izquierda 💌 |   |
|               | apuntar en dirección 90 apuntar en dirección -90                                      |   |
|               | mover 10 pasos mover 10 pasos                                                         |   |
| Ladybug1 Frog |                                                                                       | ) |

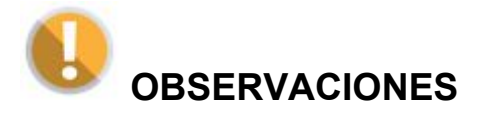

Los movimientos de nuestro objeto sapo están programados con cuatro bloques iguales. Lo que cambia son las orientaciones de las flechas (flecha arriba, abajo, derecha e izquierda) y los valores de las direcciones (0°, 180°, 90° y -90°). **Entonces... ¿cómo evitamos repeticiones?** 

Debemos programar el primero de los bloques, luego podemos hacer clic izquierdo en el

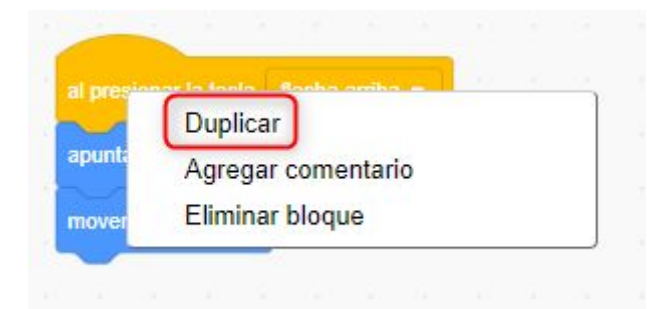

mismo y "Duplicarlo". Esto nos facilita la tarea ya que evita que arrastramos otras tres veces los mismos bloques al permitirnos que solamente cambiemos la orientación de las flechas y los valores de los ángulos.

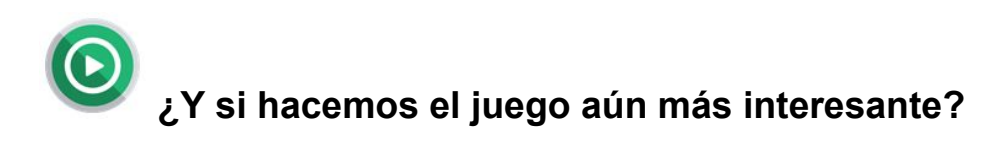

Ahora volvemos con la programación de la mariquita, lograremos que diga "**¡Oh no!**" cuando es capturada por el sapo. Para esto vamos a colocar un Sensor que detecte que los dos animales se están tocando.

6) Volvemos a hacer clic en el objeto Ladybug1 y le agregaremos un par de bloques que hasta ahora no usamos (Apariencia y Sensores). Veamos como queda:

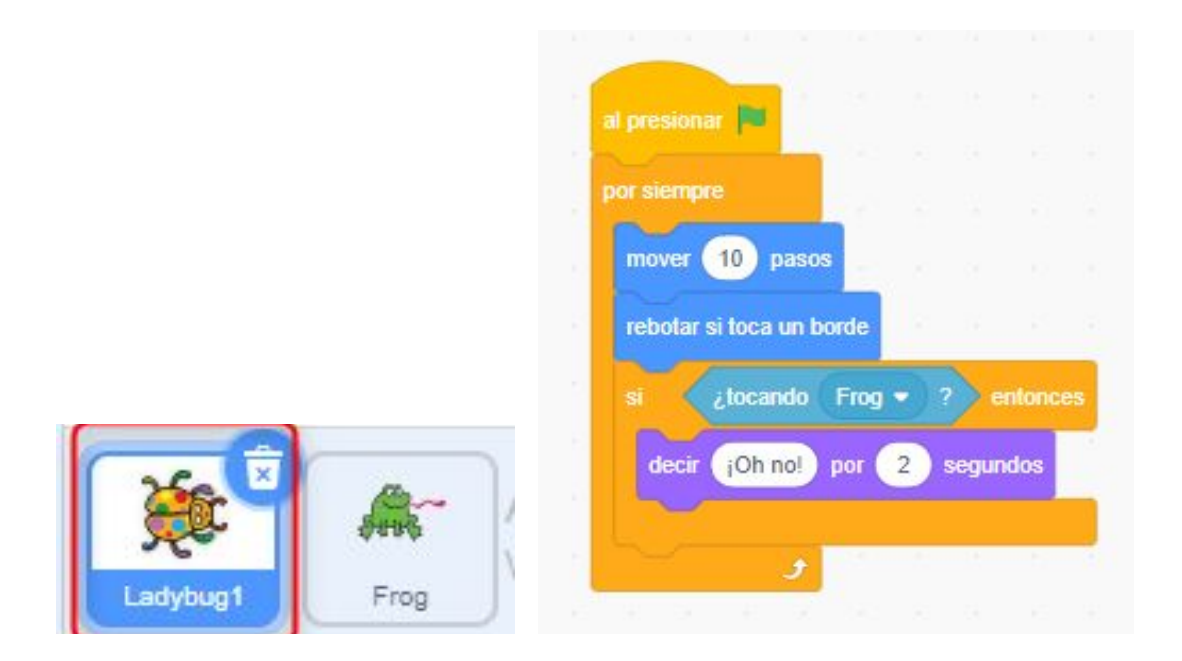

### ¡Alto que no termina!

7) Por último, te proponemos agregarle Sonido. No sólo aparecerá el cartel exclamando"¡Oh no!" sino que podrás grabarlo con tu propia voz ¡Divertidísimo!

| al presionar 🛤<br>por siempre<br>mover 10 pasos                                                                 | Grabar Sonido 🗙                                     |
|----------------------------------------------------------------------------------------------------|-----------------------------------------------------|
| rebotar si toca un borde<br>si ¿tocando Frog • ? entonces<br>decir ¡Oh no! por 2 segundos<br>tocar sonido pop • | Empieza a grabar haciendo clic en el botón de abajo |
| grabar                                                                                                    | Grabar                                              |

| al presionar 🛤                                                                                                  |    |       |     |  |
|----------------------------------------------------------------------------------------------------|----|-------|-----|--|
|                                                                                                    |    |       |     |  |
| por siempre                                                                                                    |    |       |     |  |
| mover 10 pasos                                                                                                  |    |       |     |  |
| rebotar si toca un borde                                                                                        |    |       |     |  |
| si ¿tocando Frog                                                                                                | -) | ?) e  |     |  |
|                                                                                                    |    |       |     |  |
| decir (On no!) por                                                                                              | 2  | segur | aos |  |
| tocar sonido pop 💌                                                                                              |    |       |     |  |
|                                                                                                    |    |       | _   |  |
| 🚽 урор                                                                                                    |    |       |     |  |
| the second second second second second second second second second second second second second second second se |    |       |     |  |
| :Oh no!                                                                                                    |    |       |     |  |
| ¡Oh no!                                                                                                    |    |       |     |  |

Una vez que hayas grabado y guardado el nuevo sonido, debes seleccionarlo, en reemplazo del "pop" anterior como muestran las imágenes, y... **¡¡LISTO!!** 

Si te interesa ver el proyecto terminado haz clic en el siguiente enlace

https://scratch.mit.edu/projects/466761830/

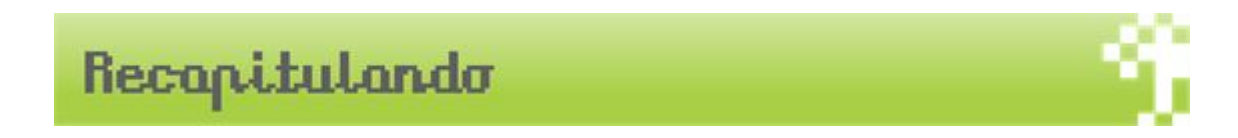

Jugando en Scratch exploramos importantes conceptos de la programación como ser la repetición y la secuenciación. El pensamiento computacional nos permite formular problemas de forma que sus soluciones pueden ser representadas como secuencias de instrucciones y algoritmos, en esta ocasión lo adquirimos y pusimos en práctica a través del juego ¿Viste lo sencillo y divertido que resultó ser?

#### Bibliografía

-Ciencias de la computación para el aula : 1er. ciclo de primaria : libro para docentes / Hernán Czemerinski ... [et al.] ; compilado por Carmen Leonardi ... [etal.] ; coordinación general de Vanina Klinkovich ; Hernán Czemerinski - 1a ed . - Ciudad Autónoma de Buenos Aires : Fundación Sadosky, 2018. Recuperado en:

http://program.ar/manual-primer-ciclo-primaria/